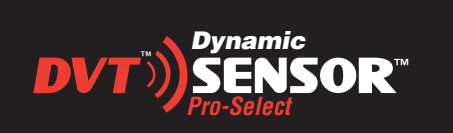

# **Dynamic Pro-Select Sensor**

Programming Easy As 1...2...3

### **1. SELECT PROGRAM SENSOR**

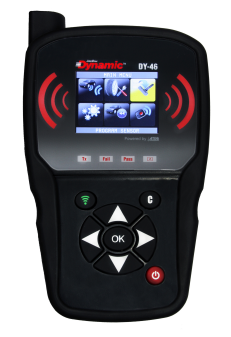

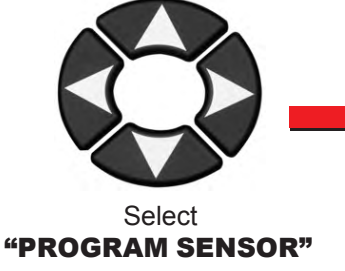

menu.

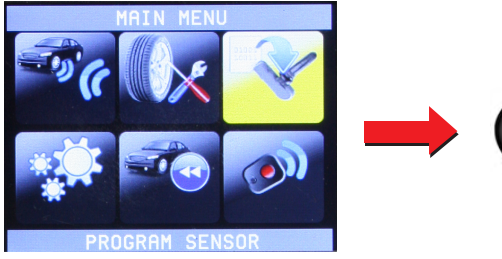

**PROGRAM SENSOR** 

### 2. SELECT MAKE, MODEL & YEAR Press

ок After Each Selection

OK

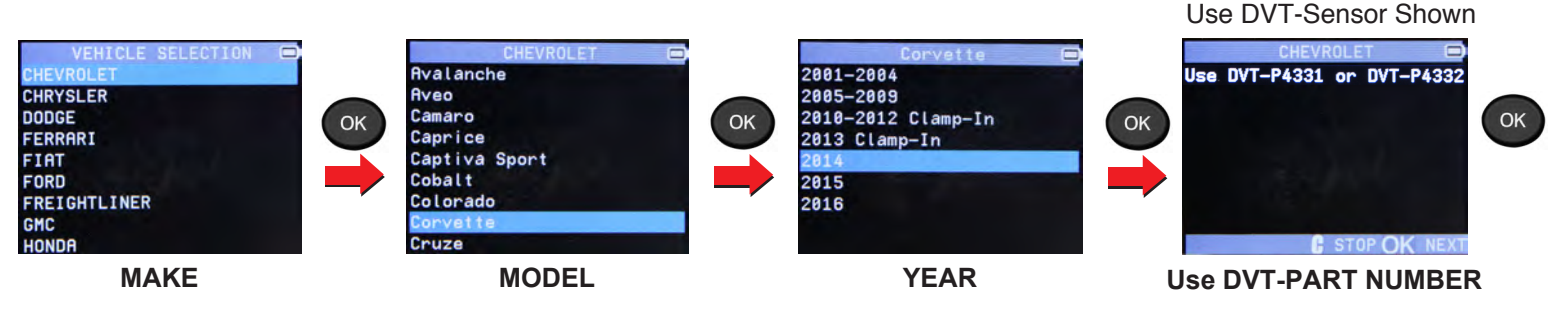

### 3. SELECT CREATE SENSOR

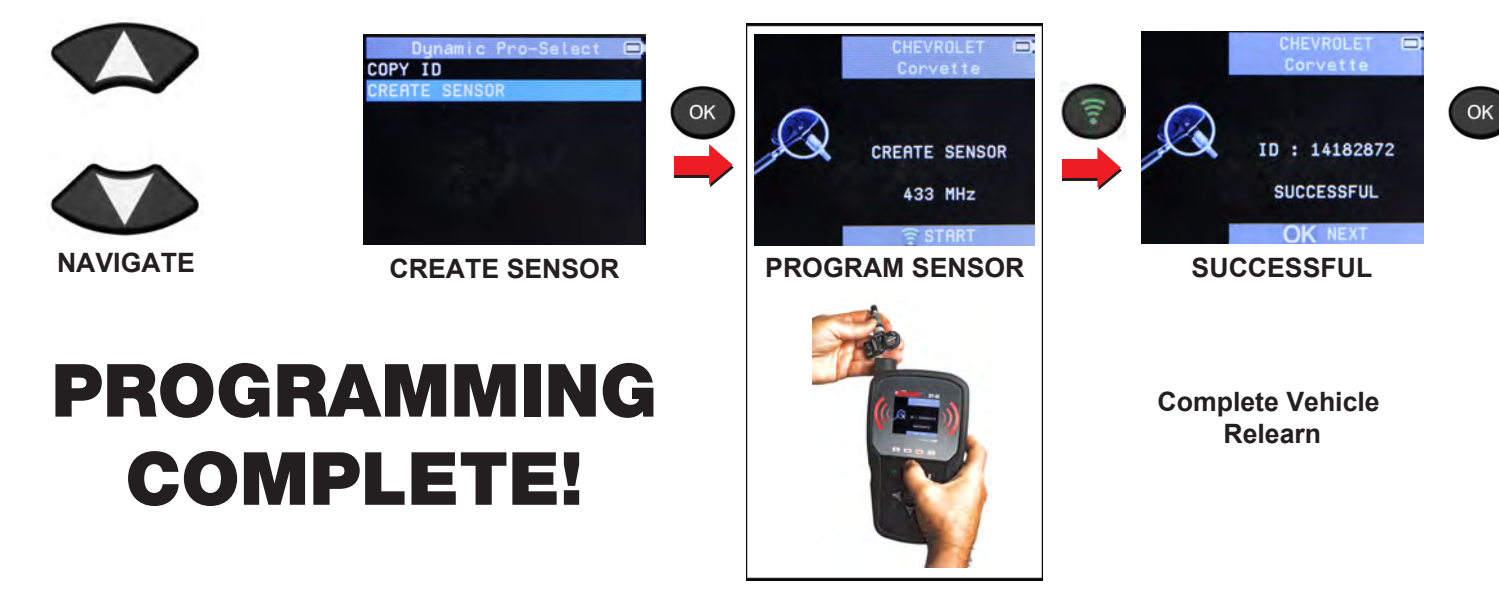

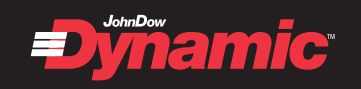

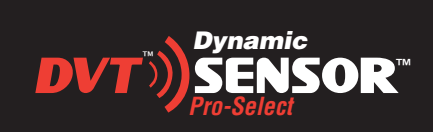

## **Dynamic Pro-Select Sensor**

Copy ID Is Easy As 1...2...3

#### **1. SELECT PROGRAM SENSOR**

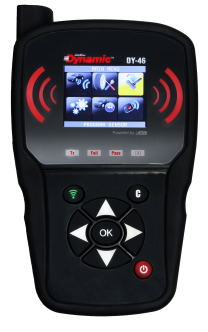

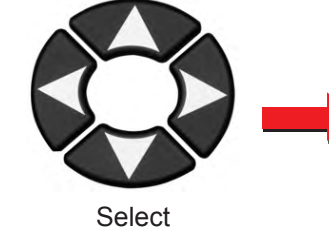

"PROGRAM SENSOR" menu.

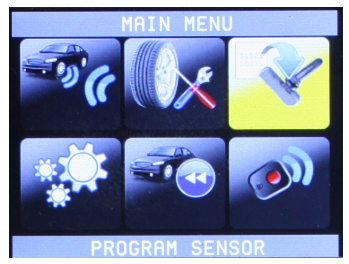

**PROGRAM SENSOR** 

OK

Press

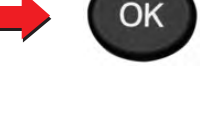

After Each Selection

### 2. SELECT MAKE, MODEL & YEAR

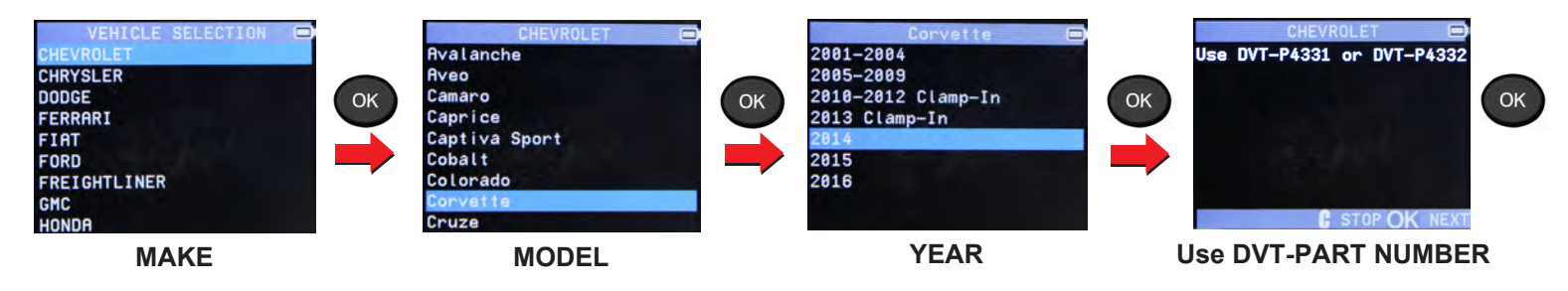

### **3. SELECT COPY ID**

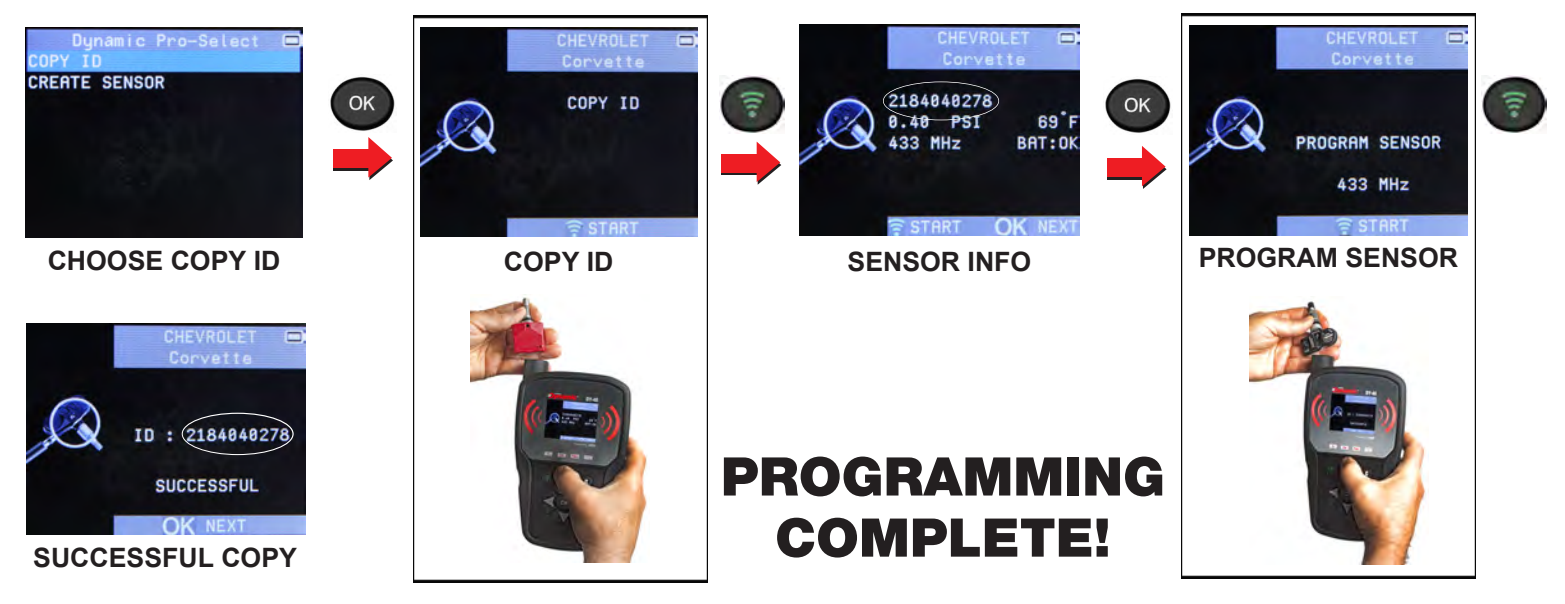

NOTE: No relearn necessary, but it is recommended to relearn the vehicle when installing a new sensor.

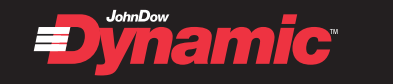